# **Invoicing ALDI Through Ariba Network** PO Flip Guide

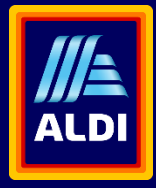

## **PO Flip Invoice**

To create a PO-Flip Invoice

- 1. From the home screen, click the Create dropdown menu, then select PO Invoice.
- 2. Locate and open the PO you want to invoice
- 3. Click on the Create Invoice button and then choose Standard Invoice

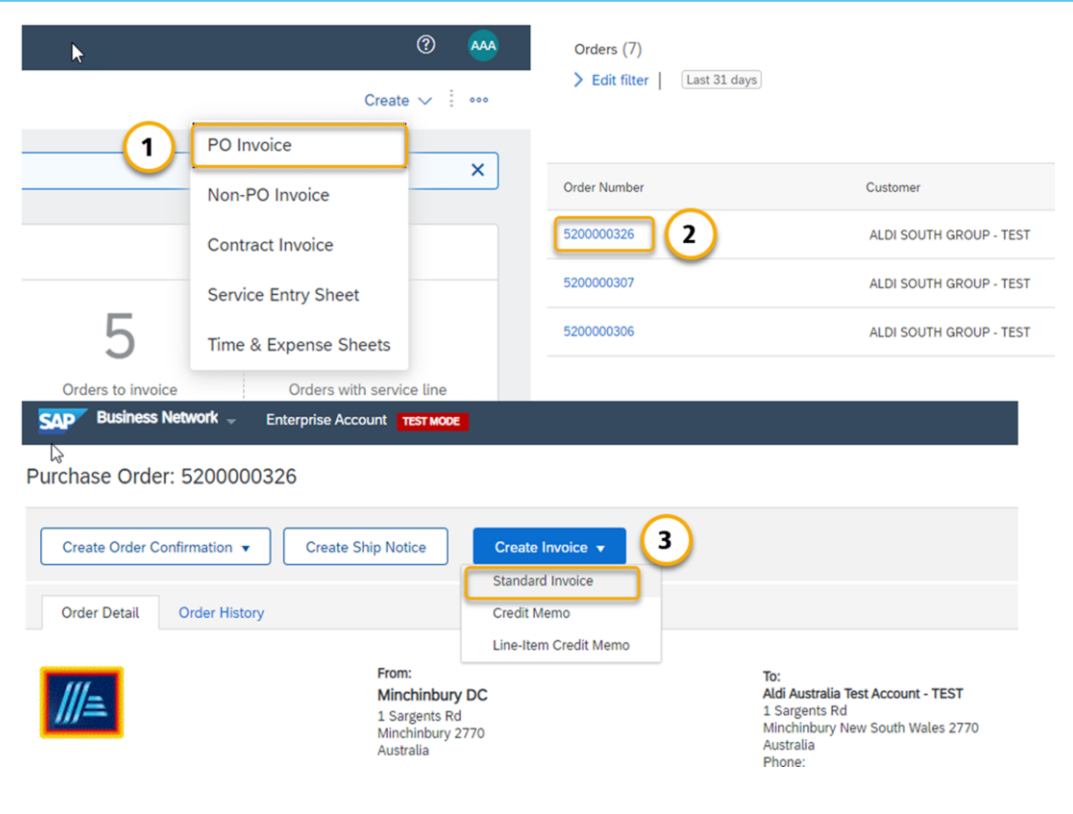

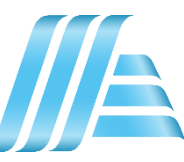

#### **PO Flip Invoice - Header**

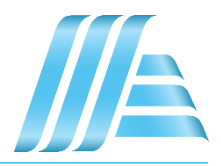

Invoice is automatically pre-populated with the PO data. Complete all fields marked with an asterisk and add tax as applicable.

Invoice Header

- 1. Enter an Invoice # which is your unique number for invoice identification.
- 2. The Invoice Date\* will auto-populate.
- 3. Select Remit-To address from the drop down box if you have entered more than one.
- You can also add some additional information to the Header of the invoice such as: • Comment • Attachment\*\*
- 5. Add your ABN/ Tax ID and ALDI ABN/TaxID
- 6. Then Scroll down to the Line items section to select the line items being invoiced.

#### Summary Purchase Order: 520000326 \$169 85 AUD \$0.00 AUD 1 Invoice #: Test Invoice 010 \$169.85 AUD Total Net Amount: \$169.85 AUD 2 Invoice Date:\* 8 Sep 2022 Amount Due: \$169.85 AUD Service Description: Remit To: Aldi Australia Test Account - TEST 3 cates required field Add to Header 👻 Shipping Cost Minchinbury New South Wales Shipping Tax Australia Bill To: Minchinbury DC Shipping Documents Special Handling Minchinbury Australia Special Handling Tax Comment Attachment Tax paid through a Tax Representative Customer VAT Supplier VAT 5 Supplier VAT/Tax ID:\* 90196565019 Customer VAT/Tax ID:\* 90196565019 For Austria, use: <email> For Germany, use: <email> vendorIDNo:

## **PO Flip Invoice – Line Items**

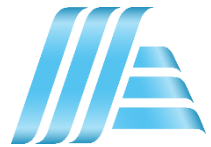

Line Items section shows the line items from the Purchase Order.

- 1. Review or update Quantity for each line item you are invoicing.
- To exclude a line from the invoice, click the line item's green slider, OR delete the line by selecting the line item and clicking Delete. You can generate another invoice to bill for that item later.
- 3. Select the line item to which tax to be added. To apply the same tax to multiple line items select those line items to be taxed at the desired rate.
- 4. To configure additional Tax Options within the Tax Category tool, use the Configure Tax Menu option.
- 5. Check Tax Category and use the drop down to select from the displayed options. Click Add to Included Lines.

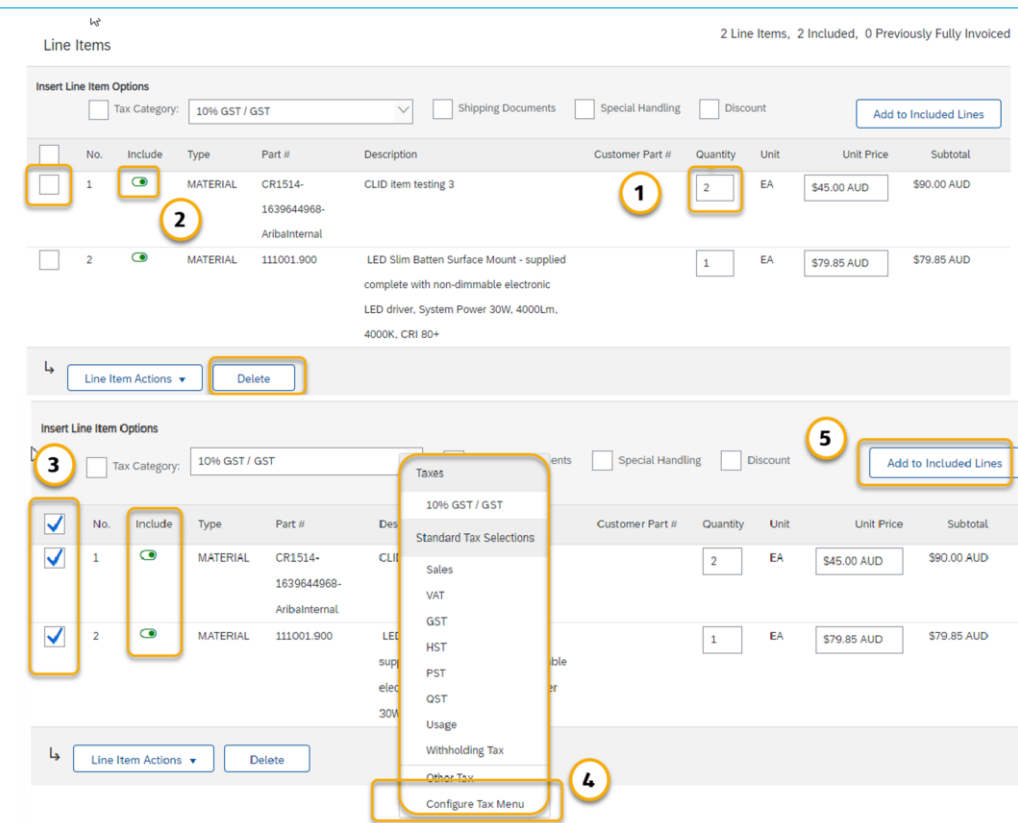

#### **PO Flip Invoice – Additional Tax Options**

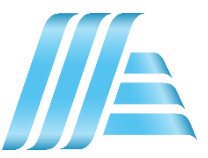

To configure additional tax options click Configure Tax Menu under the Tax Category drop down. Create new tax categories and as needed.

- 1. To apply different tax rates to each line item select the Line Item.
- 2. Click Line Item Actions > Add > Tax. Upon refresh, the Tax fields will display for each selected line item.
- 3. Within each line item, select Category, then either populate the Rate(%) or Tax Amount. Click Update

|              |                                            | ا 🗸     | ax Category: | 10% GST / GST                   |                  | $\sim$             | Taxes                                        | Special Handling | Discount                            |            |      | Add t             | to Included Lines |
|--------------|--------------------------------------------|---------|--------------|---------------------------------|------------------|--------------------|----------------------------------------------|------------------|-------------------------------------|------------|------|-------------------|-------------------|
|              | No.                                        | I Slude | Туре         | Part #                          | D                | escription         | 10% GST / GST                                |                  | Customer Part                       | # Quantity | Unit | Unit Price        | Subtotal          |
|              | 1                                          | ۲       | MATERIAL     | CR1514-1639644<br>AribaInternal | 4968- CI         | LID item testing 3 | Sales                                        |                  |                                     | 2          | EA   | \$45.00 AUD       | \$90.00 AUD       |
|              | Тах                                        |         |              | Category: * 1                   | 10% GST / G      | / GST              | VAT<br>GST<br>HST<br>PST                     | Taxable Amo      | unt: \$90.00 AUD                    | D          |      |                   | Remove            |
| Configu<br>O | * Tax Category<br>GST V<br>GST V<br>Delete | Custo   | * Fate       | tas D<br>057                    | Heschlotion<br>T |                    | QST<br>Usage<br>Withholding Tax<br>Other Tax | Tax Amo          | unt: \$9.00 AUD<br>tail: (no value) | ~          | Tore | move line tax ite | erm, click        |
| Ly.          | Dutete I                                   | Create  |              |                                 |                  |                    | Configure Tax Menu                           |                  |                                     |            |      | Remove.           |                   |

#### **PO Flip Invoice – Detail Line Items**

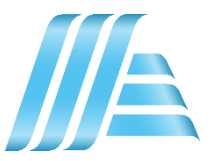

6

Additional information can be viewed at the Line Item level by editing a Line Item.

|              | No.                     | Include    | Туре            | Part #                                            | Des          | cription                                                            |               |                   |                       |                     |             | Customer Part #     | Quantity       | Unit         | Unit Price           | Sub       |
|--------------|-------------------------|------------|-----------------|---------------------------------------------------|--------------|---------------------------------------------------------------------|---------------|-------------------|-----------------------|---------------------|-------------|---------------------|----------------|--------------|----------------------|-----------|
| $\checkmark$ | 2                       | ۲          | MATERIAL        | 111001.900                                        | LE           | LED Slim Batten Surface Mount - supplied complete with non-dimmable |               |                   |                       |                     |             |                     | 1              | EA           | \$79.85 AUD          | \$79.85   |
| _            |                         |            |                 |                                                   | ele          | ctronic LED o                                                       | driver, Syste | 30W, 4000Lm, 4000 | K, CRI 80+            |                     |             |                     |                |              |                      |           |
|              | Тах                     |            |                 | Category:                                         | 10% GST / GS | т                                                                   |               | $\sim$            |                       | Taxabl              | le Amount:  | \$79.85 AUD         |                |              |                      |           |
|              |                         |            |                 | Location:                                         |              |                                                                     |               |                   |                       |                     | Rate(%):    | 10                  |                |              |                      |           |
|              |                         |            |                 | Description:                                      | GST          |                                                                     |               |                   |                       | Та                  | ix Amount:  | \$7.99 AUD          |                |              |                      |           |
|              |                         |            |                 | Regime:                                           |              |                                                                     |               | $\neg$            |                       | Exer                | mpt Detail: | (no value) 🗸        |                |              |                      |           |
| Ļ            | Line Ite<br>Edit<br>Add | em Actions | Del             | ete                                               |              |                                                                     |               |                   |                       |                     |             |                     |                |              |                      |           |
| Unvoi        | ce Item                 |            |                 |                                                   |              |                                                                     |               |                   |                       |                     |             |                     | * Indicates    | required fie | Line Item A          | ctions 🔻  |
|              |                         |            | Qu<br>Uni<br>Su | Unit: EA<br>t Price:* \$79.85<br>ubtotal: \$79.85 | 5 AUD<br>AUD |                                                                     |               |                   |                       | Part #: :           | 111001.900  |                     |                |              |                      |           |
| Descrip      | otion                   |            |                 |                                                   |              |                                                                     | Descriptio    | 80+               | Slim Batten Surface N | Nount - supplied co | mplete with | non-dimmable electr | onic LED drive | r, System Po | ower 30W, 4000Lm, 40 | 000K, CRI |
|              |                         |            | Inspection      | n Date:                                           |              |                                                                     |               |                   |                       |                     |             |                     |                |              |                      |           |
| Тах          |                         |            | Cat             | tegory:* 10% G                                    | ST / GST     |                                                                     | $\sim$        |                   |                       | Taxable Amount:     | \$79.85 AU  | D                   |                | ]            |                      | Remove    |
|              |                         |            | Lo              | cation:                                           |              |                                                                     |               |                   |                       | Rate(%):            | 10          |                     |                | ]            |                      |           |
|              |                         |            | Descr           | ription: GST                                      |              |                                                                     |               |                   |                       | Tax Amount:         | \$7.99 AU   | D                   |                |              |                      |           |
|              |                         |            | R               | egime:                                            |              |                                                                     | $\neg$        |                   |                       | Exempt Detail:      | (no value   | ) 🗸                 |                | -            |                      |           |
|              |                         |            |                 |                                                   |              |                                                                     |               |                   |                       |                     |             |                     |                |              |                      |           |
| Accour       | nting Refer             | ence       | Refere          | nce ID:                                           |              |                                                                     |               |                   |                       | Description:        |             |                     |                |              |                      |           |

# **PO Flip Invoice – Additional Line Item information**

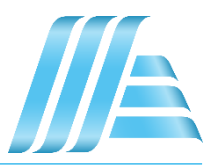

Additional information can be added or edited at the Line Item Level.

- 1. To view/edit elements of a particular line item, select the relevant line, then click Line Item Actions> Edit. When complete, click Done to return to Invoice.
- 2. To add comments at the individual line item level, select the relevant line, then click Line Item Actions > Comments
- 3. To add attachments at the individual line item level, select the relevant line, then click Line Item Actions > Attachment

|   | 20                  | MATERIAL         | 20          |  | MATERIAL              | Test-1179                      | test item |  |  |  |
|---|---------------------|------------------|-------------|--|-----------------------|--------------------------------|-----------|--|--|--|
|   | 20                  | MATERIAL         |             |  |                       |                                | - KU      |  |  |  |
| 4 | Line Item Actions 🔻 | Delete           |             |  |                       |                                |           |  |  |  |
|   | Edit                |                  | Comments    |  |                       |                                |           |  |  |  |
|   | Add                 |                  |             |  |                       |                                |           |  |  |  |
|   | Tax                 |                  | n           |  |                       |                                |           |  |  |  |
|   | Shipping Documents  |                  | 20          |  | MATERIAL              | Test-1179                      | test item |  |  |  |
|   | Special Handling    |                  |             |  |                       |                                |           |  |  |  |
| - | Discount            |                  |             |  | The total size of all | attachments cannot exceed 10MI | B         |  |  |  |
| • | Attachment          | ompany. All righ | Attachments |  | Browse No file        | ttachment                      |           |  |  |  |
|   |                     | _1               |             |  |                       |                                |           |  |  |  |
|   |                     |                  |             |  |                       |                                |           |  |  |  |

## **PO Flip Invoice – Review & Submit**

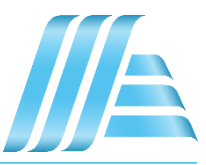

#### 1. Once you are done editing, click on Next.

If there are any errors, there will be a notification in red where information must be corrected. You must resolve the errors before you can proceed.

Previous Save Submit Exit

2. On the Review page, review your invoice for accuracy. Scroll down the page to view all line item details and invoice totals.

If changes are needed, click Previous to return to previous screens. If no changes are needed, click Submit to send the invoice to your Buyer.

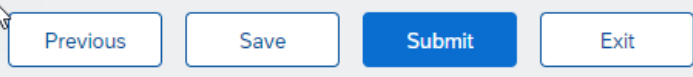

Alternatively, you can save your invoice at any time during invoice creation to work on it later. You may resume working on a saved invoice by selecting it from Invoices > Drafts.